# Инструкция для студентов

## Как сдать тест в системе электронного обучения "lms.ablaikhan.kz"

- 1. Откройте браузер и перейдите по ссылке: lms.ablaikhan.kz
- 2. Введите свой логин и пароль:

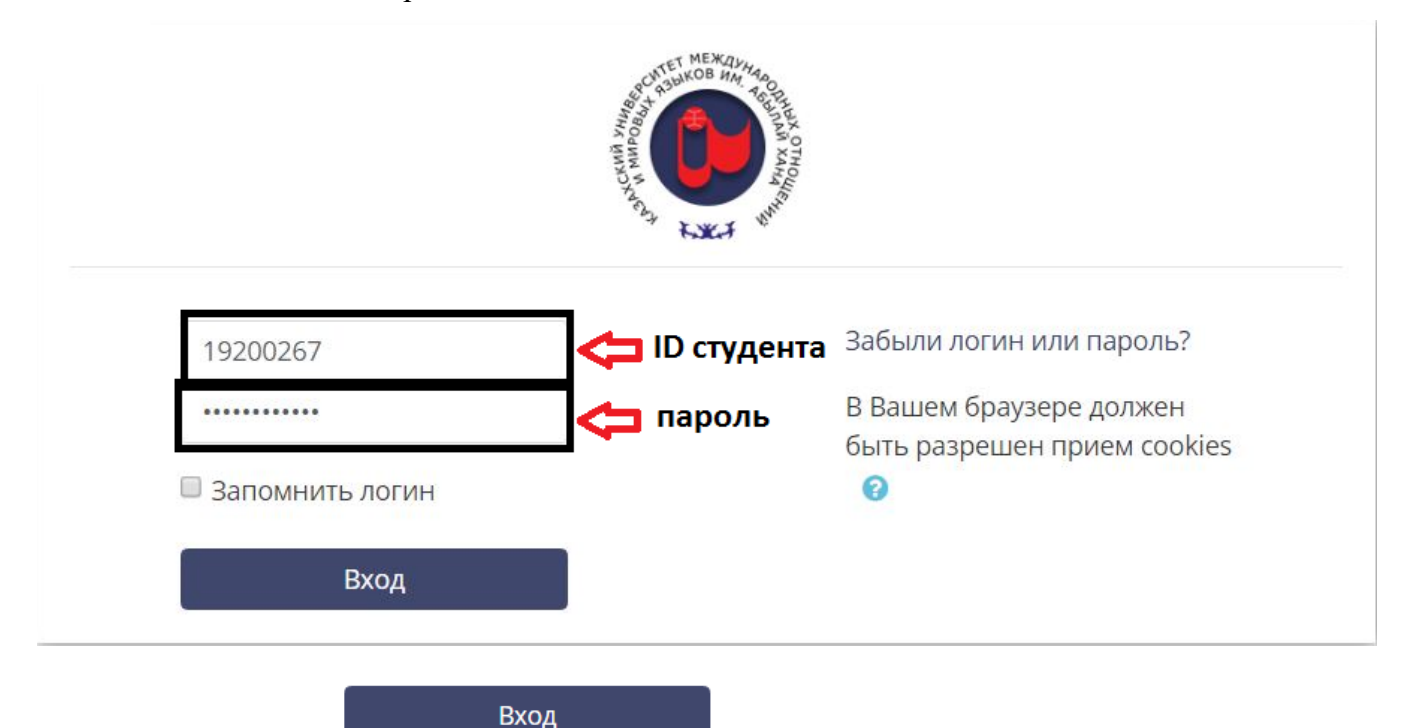

### 3. Нажмите кнопку:

(Далее: открываете ваш личный кабинет, выбираете шкалу курсы, где появится экзамен)

| 🖚 Личный кабинет                               | Общежитие                     |  |
|------------------------------------------------|-------------------------------|--|
| 🖀 Домашняя страница                            | іщ Общежитие<br>⊞ Журнал      |  |
| 🛗 Календарь                                    |                               |  |
| 🗅 Личные файлы                                 | Сводка по курсам              |  |
| 🕿 Мои курсы                                    | Шкала времени Курсы           |  |
| Экзамен 2324 - 1 - Р/О<br>- CULT<br>Расписание | Текущие Предстоящие Прошедшие |  |
|                                                | <t< th=""></t<>               |  |

### 4.Нажмите на название теста. (Далее: Открывается тест и выбираете свой специальность)

| lичный кабинет / Мои курсы / Общие курсы / 2023-2024 / 2023-2024 EXAM COURSES / 1 полугодие / Компьютерное тестирование / Экзамен 2324 - 1 - P/O - CU |                                                                                                    |  |
|----------------------------------------------------------------------------------------------------|----------------------------------------------------------------------------------------------------|--|
| ΦN                                                                                                    | IMK                                                                                                    |  |
|                                                                                                    | Ресторанное дело и гостиничный бизнес (6811102) - 2023-12-25 - 11:15:00                                                                    |  |
|                                                                                                    | ограничено Недоступно, пока не выполнено: Вы принадлежите к группе Ресторанное дело и гостиничный бизнес (6В11102) - 2023-12-25 - 11:15:00 |  |
| ~                                                                                                    | Журналистика (6803201) - 2023-12-25 - 09:00:00                                                                                             |  |
|                                                                                                    | ограничено Недоступно, пока не выполнено: Вы принадлежите к группе Журналистика (6В03201) - 2023-12-25 - 09:00:00                          |  |
| <b>\</b>                                                                                                    | Связь с общественностью (6803202) - 2023-12-25 - 09:00:00                                                                                  |  |
|                                                                                                    | ограничено. Недоступно, пока не выполнено: Вы принадлежите к группе Связь с общественностью (6В03202) - 2023-12-25 - 09:00:00              |  |
| <b>\</b>                                                                                                    | Туризм (6B11101) - 2023-12-25 - 11:15:00                                                                                                   |  |
|                                                                                                    | ограничено Недоступно, пока не выполнено: Вы принадлежите к группе Туризм (6В11101) - 2023-12-25 - 11:15:00                                |  |
| ×                                                                                                    | [ Туризм (6811101) - 2023-12-25 - 12:20:00                                                                                                 |  |
|                                                                                                    | ограничено Недоступно, пока не выполнено: Вы принадлежите к группе Туризм (6В11101) - 2023-12-25 - 12:20:00                                |  |
| 1                                                                                                    | Менеджмент и маркетинг (6804103) - 2023-12-25 - 11:15:00                                                                                   |  |

#### 5. Нажмите на кнопку "Начать тестирование".

| * 1 kypc      | Культурология - 2                                                                                                    |  |  |
|---------------|----------------------------------------------------------------------------------------------------|--|--|
| Участники     | Тинний м/инит / Мониурси / Общискурси / 2022/2014 / 2023 2014 КАМ ССШРУКУ / Полугодие / Компистерное техностание / Эсканон 2014 - 1 PO- СП. Г. СММК |  |  |
| 🛿 Компетенции | / Ресторанное дело и гостиничный бизнес (8811102) - 2023-12-20 - 11:10:00                                                                           |  |  |
| Оценки        |                                                                                                    |  |  |
| 🗅 Test        | Ресторанное дело и гостиничный бизнес (68/1102) - 2023-12-25 - 11:15:00                                                                             |  |  |
| 🗅 Test        |                                                                                                    |  |  |
| 🗅 Test        | Начать теспирование                                                                                                    |  |  |
| 🗅 Test        |                                                                                                    |  |  |
|               | Перейтина                                                                                                    |  |  |

Тест состоит из 30 вопросов. Есть ограничение по времени 45 мин

6. С 1 по 30вопросы Вам следует выбрать варианты ответов согласно рисунку

7. С 31 вопроса начинается Writing Part. Прочтите задание и снизу вручную вводите ваш ответ.

8. С 39 вопроса начинается Listening Part. В этой части вам следует прослушать аудио и выбрать подходящие варианты согласно рисунку.

9. После того как ответите на все вопросы выберите функцию "Закончить попытку" после "Отправить все и завершить тест"

| 801902 <b>50</b><br>Пока нет<br>стати Выберите один ответ:<br>Бак: 100 О А<br>Ф Онакталь<br>вопрос<br>Ф<br>Ридактироваль<br>копрос |                                                                                           |
|----------------------------------------------------------------------------------------------------|-------------------------------------------------------------------------------------------|
| Предыдущая страница                                                                                                    | Закончить польтоу                                                                         |
| 45                                                                                                    | Пока нет отве Подтверждение ×                                                             |
| 46                                                                                                    | Пока нет отве                                                                             |
| 47                                                                                                    | После отправки Вы больше не сможете<br>Пока нет отве изменить свои ответы на эту попытку. |
| 48                                                                                                    | Пока нет отве                                                                             |
| 49                                                                                                    | Отмена                                                                                    |
| 50                                                                                                    | Пока нет ответа                                                                           |
|                                                                                                    | Вернуться к полытке                                                                       |
|                                                                                                    | Отправить всё и завершить тест                                                            |
|                                                                                                    | Перейти на Ф                                                                              |

#### 10. После завершения теста в верхней части страницы выйдут ваши баллы

# (2022-2023) Контрольный срез

Личный кабинет / Курсы / Разное / Контрольный срез для аттестации / 2022-2023 / 1 курс / Test / Test 1 / Просмотр

| Тест начат | Wednesday, 15 February 2023, 12:03 |
|------------|------------------------------------|
| Состояние  | Завершены                          |
| Завершен   | Wednesday, 15 February 2023, 12:03 |
| Прошло     | 7 сек.                             |
| времени    |                                    |
| Баллы      | 0,00/50,00                         |
| Оценка     | 0,00 из 10,00 (0%)                 |
|            |                                    |